## 堤維西光學檢測系統

鴻博資訊有限公司

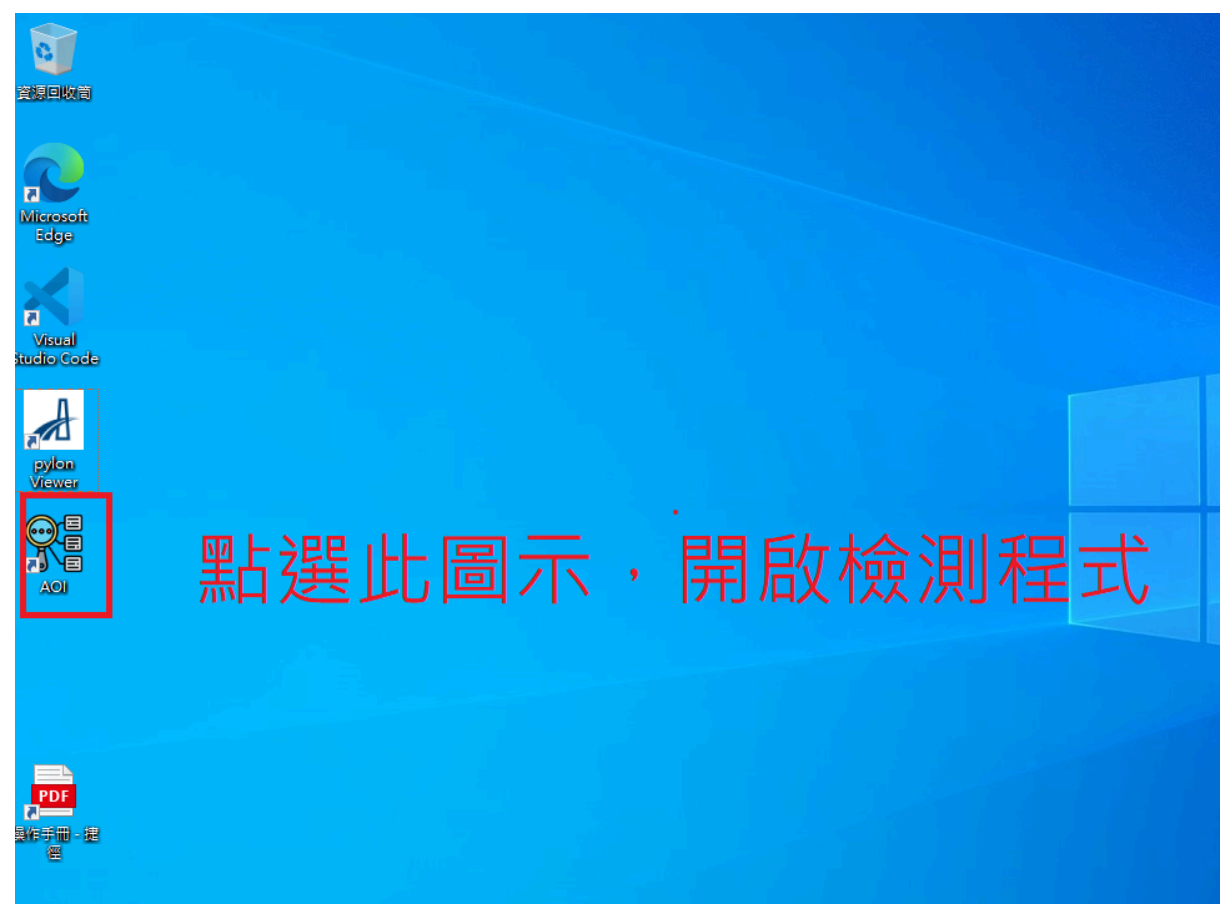

光學系統執行畫面:

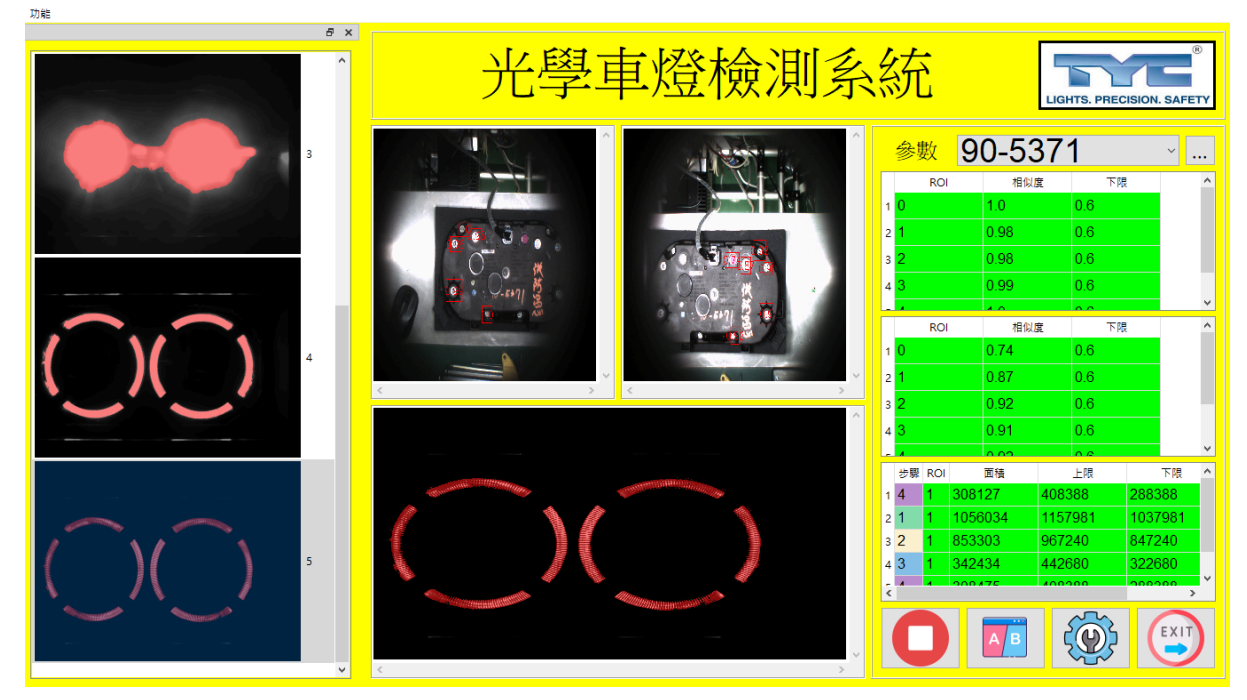

系統功能簡介:

本光學系統由上視兩隻相機由上往下看車燈鎖點是否有鎖上螺絲,及下視一隻相機由 上往上看車燈各段燈源是否有正常的點亮。 依照檢測車燈的不同, 自訂不同的光學檢測參數。下圖功能可以新增、刪除、設定檢測 參數。

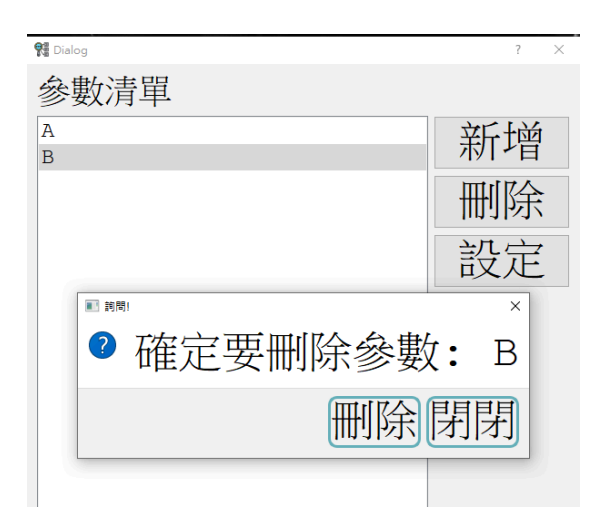

使用者使用光控器連接車燈分段顯示不同段的車燈為例:

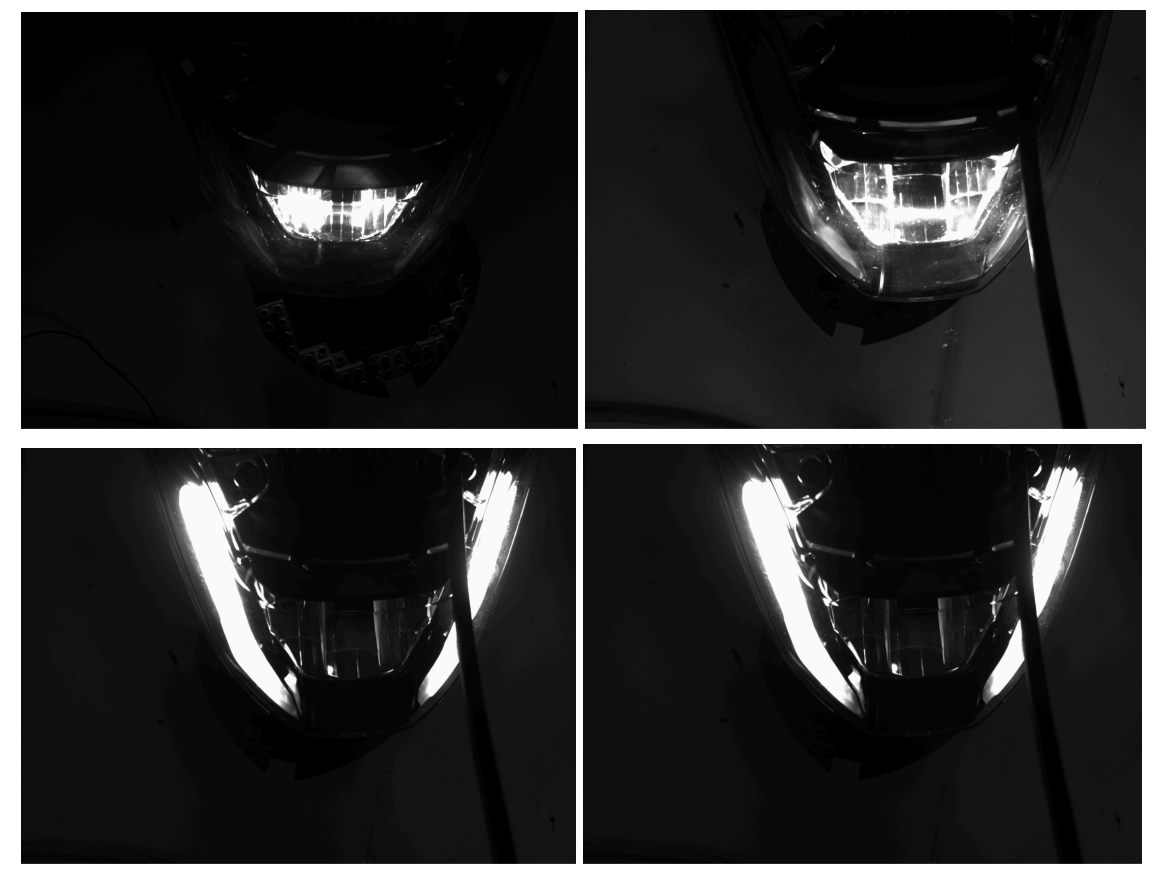

以上會車燈四段不同的變化, 每段顯示2秒。

下視相機光學檢測參數設定畫面:

畫面的右上角區塊, 可透過+號來, 新增每段不同的等待秒數。

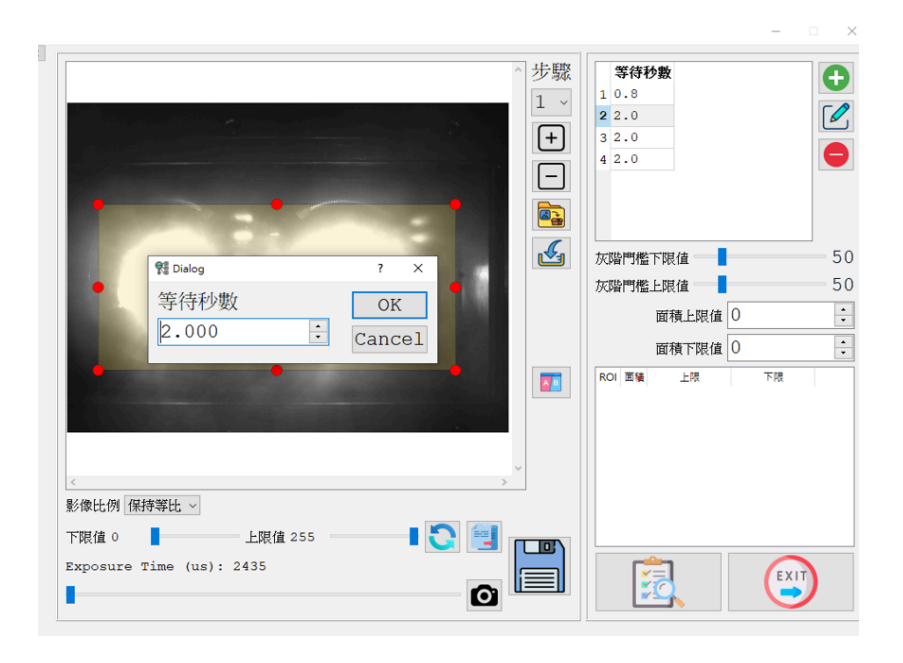

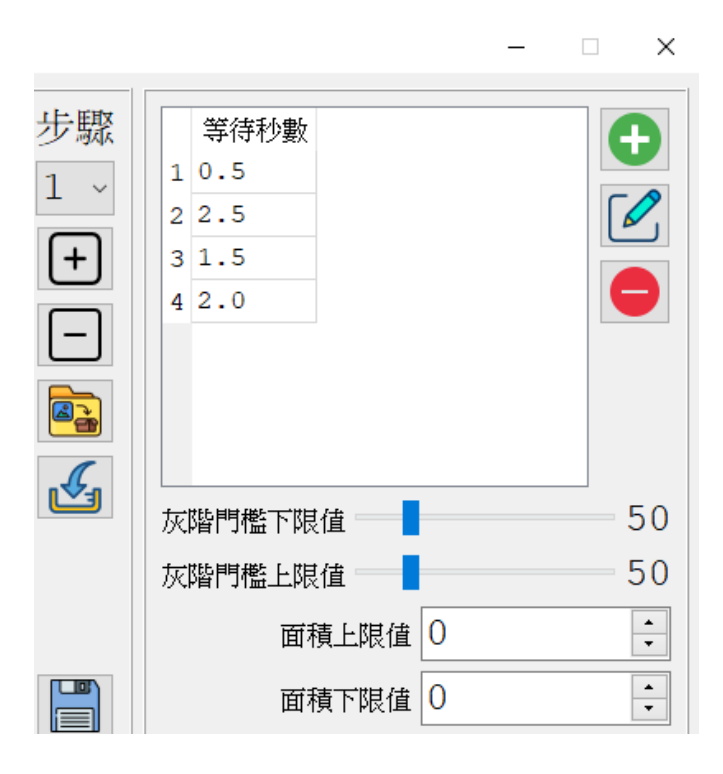

配合按下光控器單動按鈕後,再來按下畫面中「相機」按鈕進行取像。

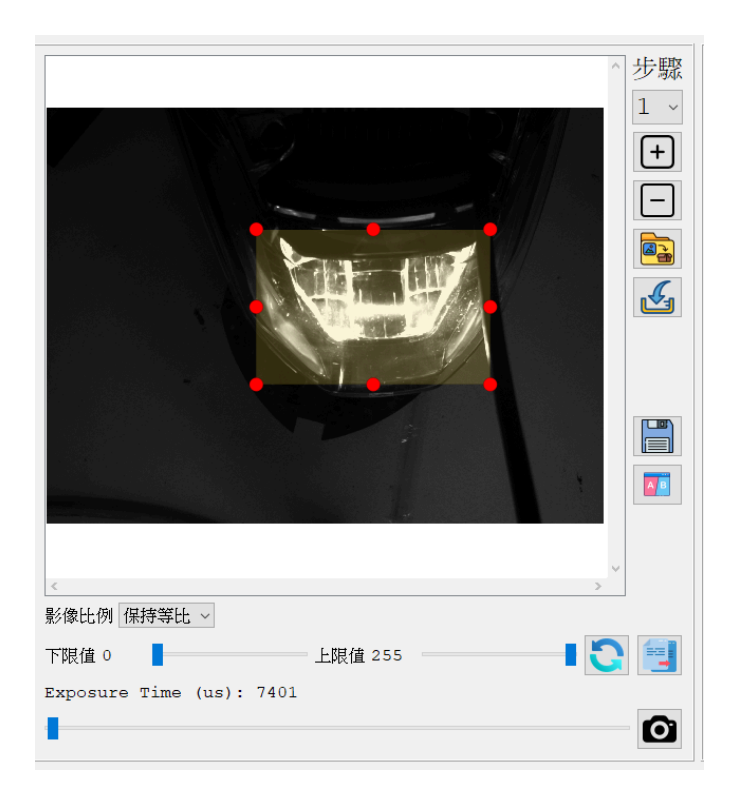

拖拉上方矩型檢測區域(ROI), 把車燈明亮處進行框選, 再拖拉下方「下限值」拉把進行 影像灰階值設定, 圖示中會顯示車戽明亮處所佔影像的像素面積值。

本影像分析系統,主要是記錄每一段車燈顯示幾秒,每一段的明亮的面積這兩個數據。 當使者實際操作時,當系統偵測到明亮的面積數值不在當初設定的合理範圍內就代表 車燈異常。

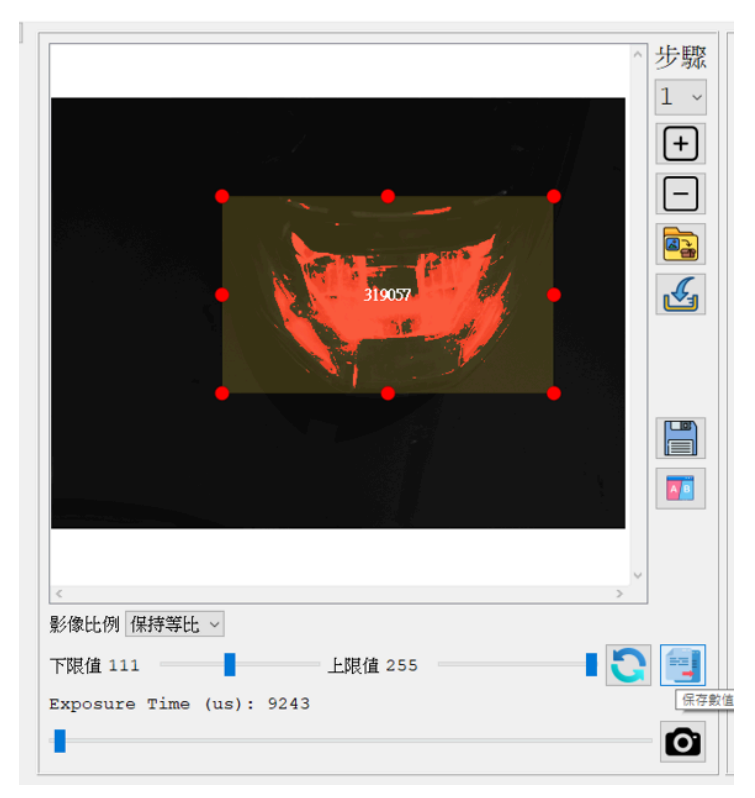

紅色框選區塊可以看到設定此段車燈合理的明亮面積範圍。

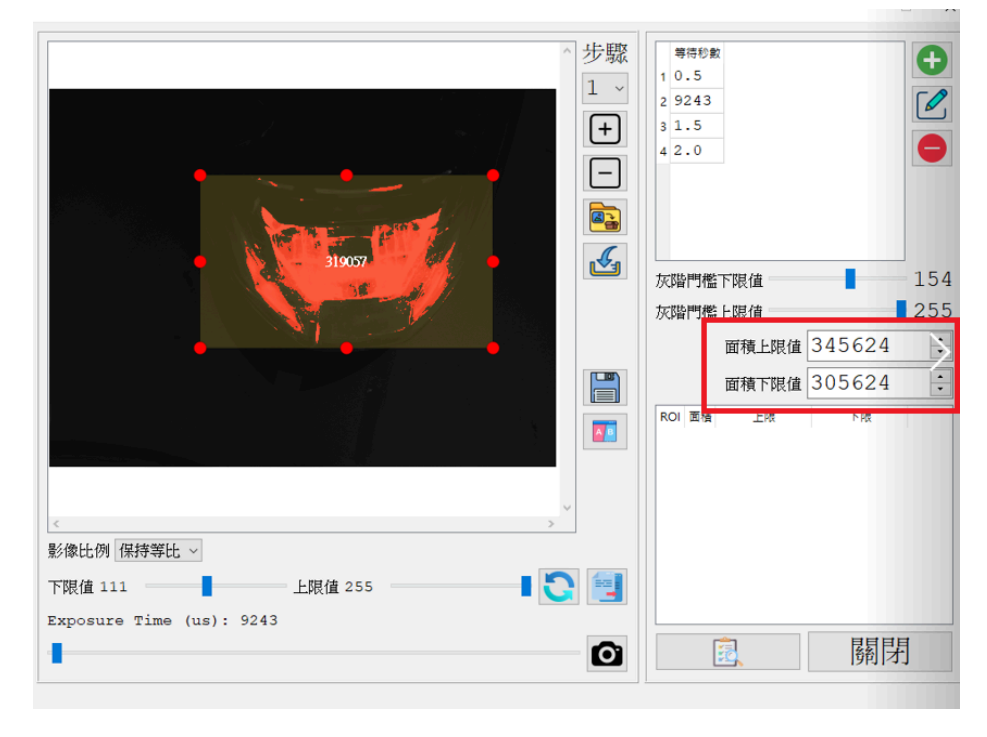

設定上視相機的影像檢測參數, 車燈背面會鎖附螺絲或標示貼紙, 使用者將已完成鎖附 的車燈背面放置在相機下進行取像及拖拉檢測框設定。

每個檢測區設定一個相似值下限值,以0.6為例。當實際檢測時,在固定的位置上沒有鎖 附螺小,而造成影像比對相似度差異太大時,相似度低於0.6即為異常。

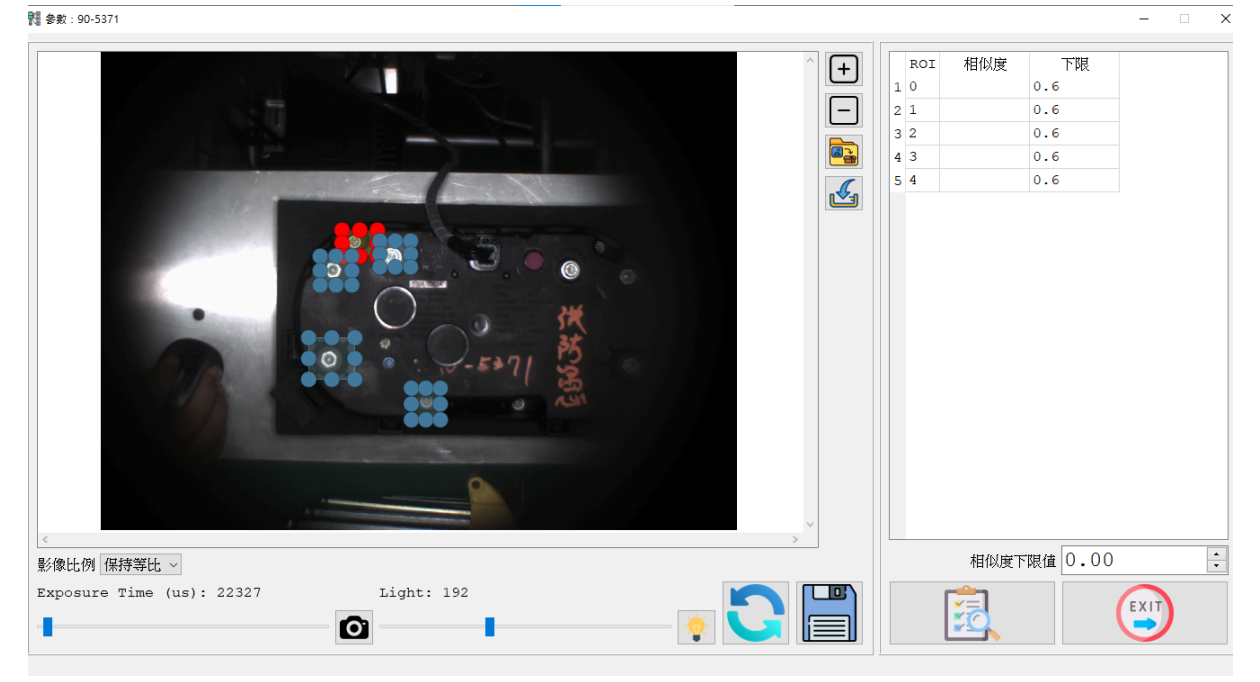

下方為實際開始檢測的顯示畫面:

最左側可以顯示每段車燈檢測的影像呈像結果,紅色區域為系統偵測到車燈明亮處。

中間上面兩個影像畫面上分別為上視兩隻相機的檢測呈現結果,畫面上可以看到不同的方框,即為固定的檢測處。

中間下方為下視相機的檢測結果,畫面右側三個綠色檢測方框,即為每個鎖附點的相似度及每一段車燈亮度面積檢測結果,綠色代表檢測正常。

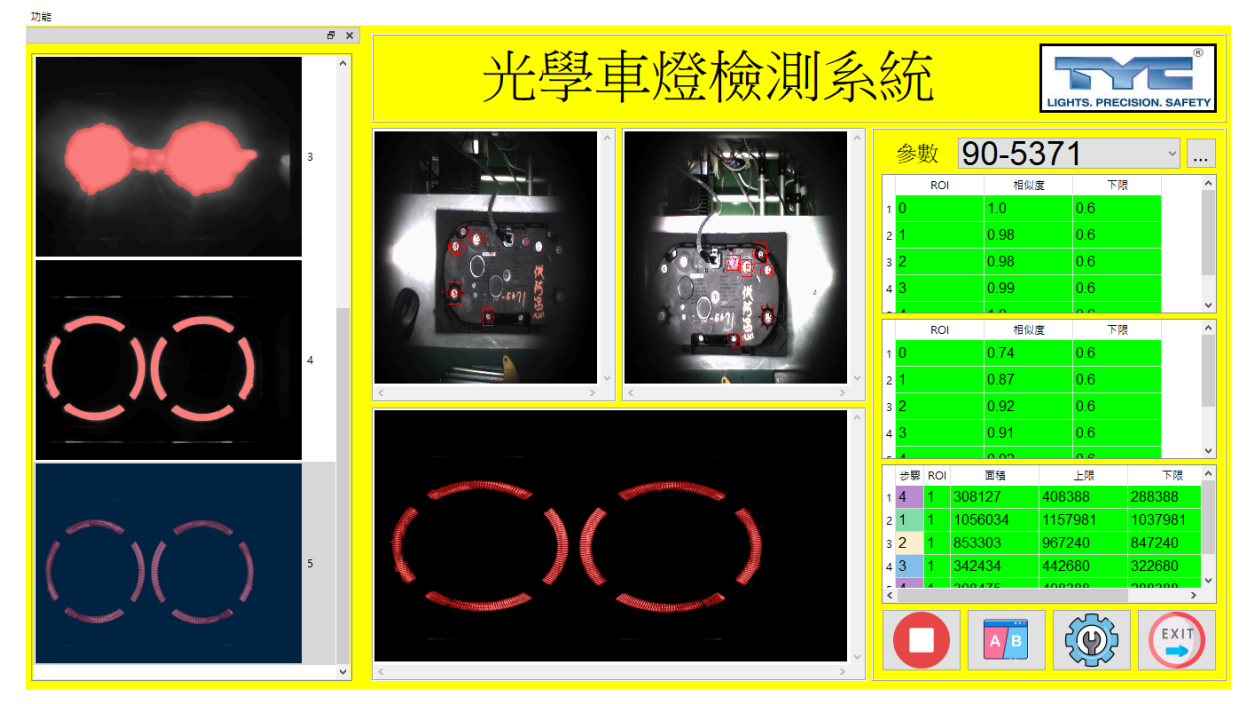